**STEP 1:** Make sure you have already created your Green-Pay account and have linked it to your water account (detailed instructions for these steps are on the Village website).

**STEP 2:** From the main/home screen, select "Enroll in AUTO PAY under "User Preferences"

| green pay        | ø                                                                                                    | 1                                                                                                    | ø                                                                                                    |                   | 6                  | *                                                                                                    |           |
|------------------|----------------------------------------------------------------------------------------------------|----------------------------------------------------------------------------------------------------|----------------------------------------------------------------------------------------------------|-------------------|--------------------|----------------------------------------------------------------------------------------------------|-----------|
| G                |                                                                                                    | номе                                                                                                    | MANAGE                                                                                                    |                   | BILLING            | INFO                                                                                                    |           |
| PERSONAL INFORMA |                                                                                                    |                                                                                                    |                                                                                                    | USER PREFER       | ENCES              |                                                                                                    |           |
| First Name: Jo   | ohn                                                                                                    |                                                                                                    |                                                                                                    | Bill Delivery     | Method: Re         | gular Mail and E-Bill                                                                                          |           |
| Last Name: Do    | oe                                                                                                    |                                                                                                    |                                                                                                    | Phone #:          |                    | - 12                                                                                                    |           |
| Address:         | hndoe@gmail                                                                                                    | com                                                                                                    |                                                                                                    | Contact me        | contract ma: 12-   | nail<br>00 - 5-00 PM                                                                                           |           |
| E-Mail. Joi      | nndoe@ginan.                                                                                                    | com                                                                                                    |                                                                                                    | ENROLL IN A       | UTO PAY            | 00 - 3.00 FM                                                                                                   |           |
|                  |                                                                                                    |                                                                                                    |                                                                                                    |                   |                    |                                                                                                    |           |
|                  |                                                                                                    |                                                                                                    |                                                                                                    |                   |                    |                                                                                                    |           |
| ACCOUNIS         |                                                                                                    |                                                                                                    |                                                                                                    |                   |                    |                                                                                                    |           |
|                  |                                                                                                    | ACCOUNT # / NA                                                                                                    | ME SERVICE A                                                                                                    | DDRESS AUTO F     | AY MUNICIPA        | LITY                                                                                                    |           |
|                  |                                                                                                    | 20876/C S VILLAGE                                                                                                    | HALL 500 N GAR                                                                                                    | Y AVE No          | Carol Strea        | m                                                                                                    |           |
|                  |                                                                                                    |                                                                                                    | al.                                                                                                    | W.                |                    | de la companya de la companya de la companya de la companya de la companya de la companya de la companya de la |           |
| DUL C            |                                                                                                    |                                                                                                    |                                                                                                    |                   |                    |                                                                                                    |           |
| BILLS            |                                                                                                    |                                                                                                    |                                                                                                    |                   |                    |                                                                                                    |           |
| Accoun           | it balance may                                                                                                  | not reflect "real-tir                                                                                                    | ne" data. The data                                                                                                    | reflects the most | recent activity as | of the bill generati                                                                                           | ion date. |
|                  | ACCOUN                                                                                                    | T#/NAME 🗸 D                                                                                                    | UE DATE V AM                                                                                                    |                   | IEW 🔻 PAY          | FROM                                                                                                    |           |
|                  | 20876 / C S VI                                                                                                  | LLAGE HALL Jun 2                                                                                                    | 0, 2018 \$11.35                                                                                                    | VIEW              |                    |                                                                                                    |           |
|                  | the second second second second second second second second second second second second second second second se | STATISTICS AND ADDRESS AND ADDRESS AND ADDRE | A CARLES AND A CARLES AND A C | VIL VI            | DILL TAT INIS DI   | Coloraneum                                                                                                    |           |

**STEP 3:** Complete all requested information on the screen below.

Please note the check illustration below that shows where to find your 9 digit bank routing number, also known as the "ABA" number. After entering all requested information, click on **SAVE** in the lower right corner of the screen.

| GP |                                                                                                    |                                                                                                    |         |      |
|----|----------------------------------------------------------------------------------------------------|----------------------------------------------------------------------------------------------------|---------|------|
|    | HOME I                                                                                                    | MANAGE                                                                                                    | BILLING | INFO |
|    |                                                                                                    |                                                                                                    |         |      |
|    | HOME MANAGE AUTO P   Name on Account   Account Address   Account Address   City:   State:   Zip Code:   Your Phone #:   Your Phone #:   ron   ron   ron   ron   ron   Routing Number   Account Type:   Bank Name:   Routing Number: | AY   nt: (John Doe   1: (500 N. Gary Ave   2: (Carol Stream   (IL (60188)   ((630)) (123)   5724 301068** 1200**   Account Number Checking Soc   Bank of Carol Stream (123456789) | BILLING | INFO |
|    | Account Number                                                                                                    | (123456789<br>: (9876543210)                                                                                                    | SAVE    |      |

**STEP 4**: After you SAVE your bank account information, you will see the screen below that confirms you have successfully added your bank account to the system. The next step involves linking your bank account to your water utility account. Click on the "<u>GO TO UTILITY</u> <u>ACCOUNT(S)</u>" link at the bottom of the page to begin that process.

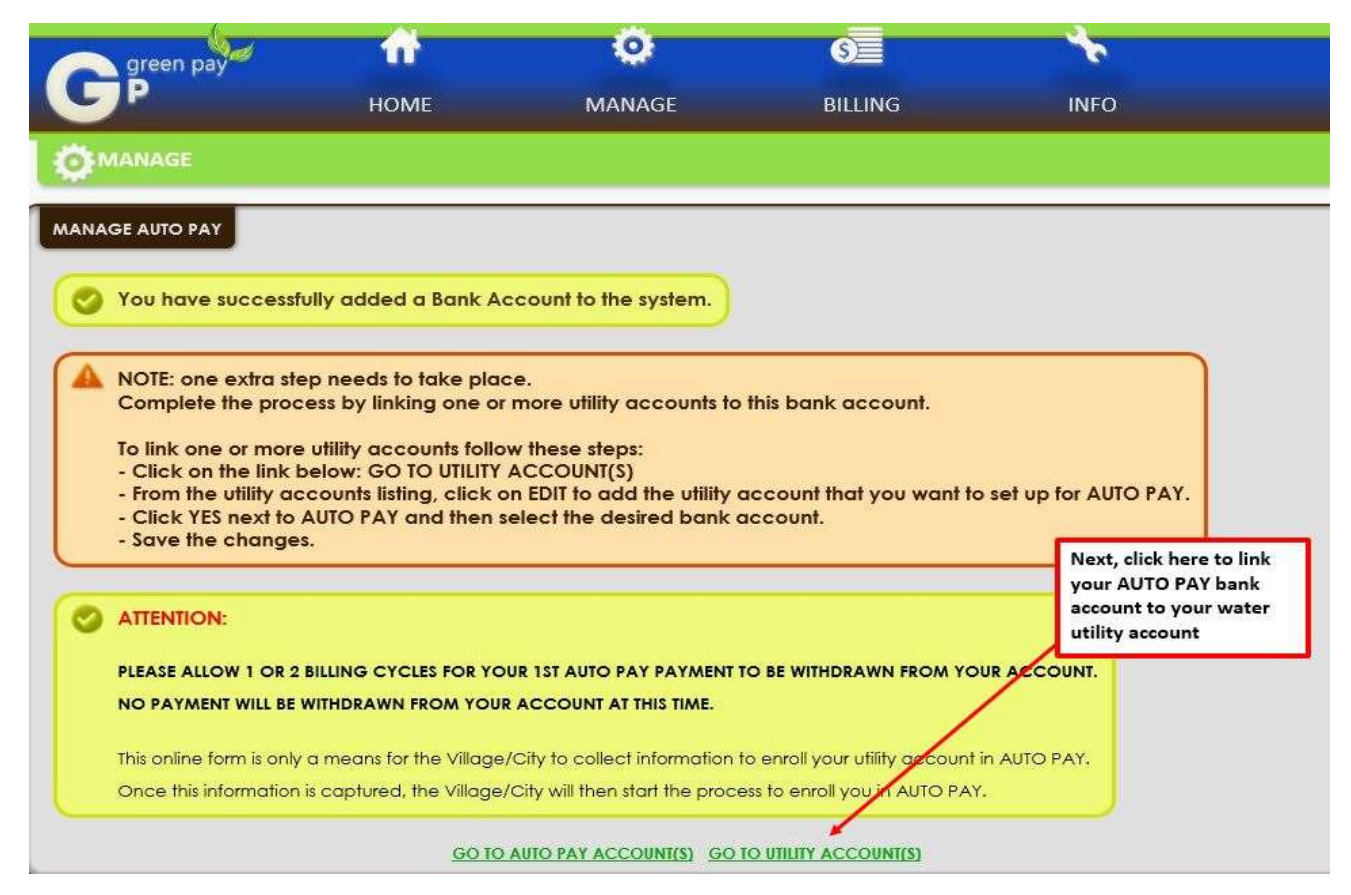

**STEP 5**: Click on **"EDIT"** to assign a bank account to your water utility account as shown below.

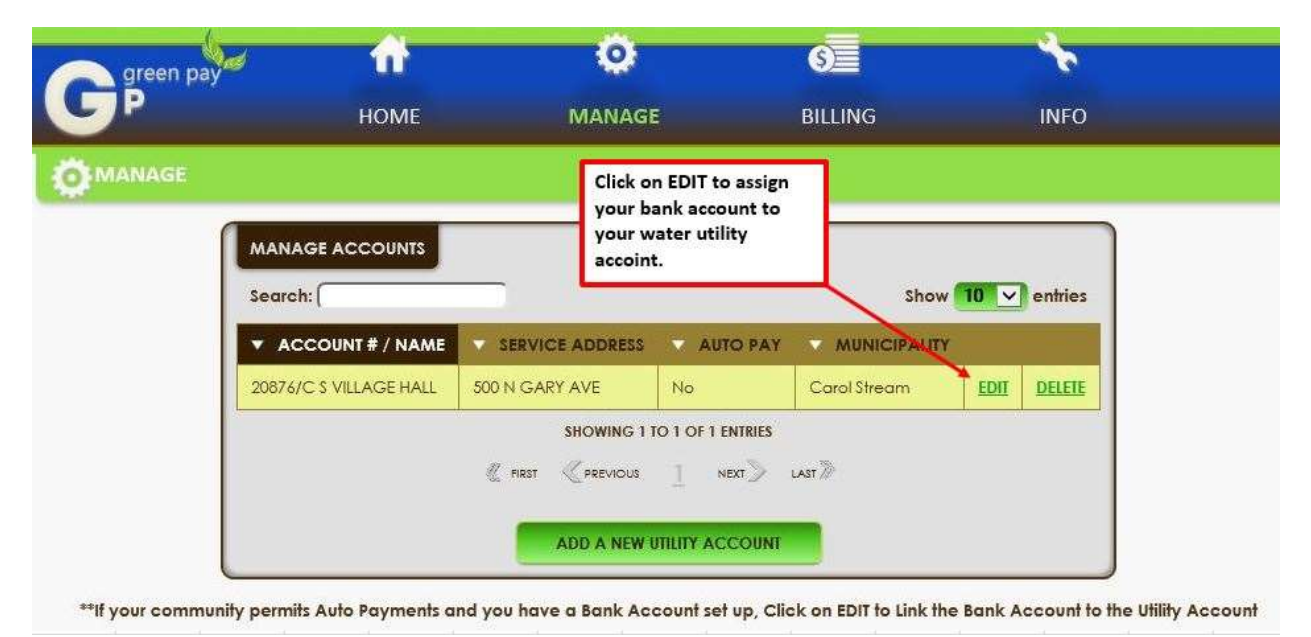

**STEP 6**: Click on the "AUTO PAY" button and choose your bank account from the drop down list as shown on the screen below. Next click on "SAVE".

| green pay                                        | <b>U</b> | Q.                               |              | S       |      |
|--------------------------------------------------|----------|----------------------------------|--------------|---------|------|
| Р                                                | HOME     | MANAG                            | E            | BILLING | INFC |
| IANAGE                                           |          |                                  |              |         |      |
|                                                  | •        |                                  | ITS          |         |      |
| Click on YES for AUTO<br>Pay and select the Auto |          | Account Number:<br>Account Name: | 20876        | HALL    |      |
| Pay bank account you<br>just set up. Then SAVE   |          | Service Address:                 | 500 N GARY A | VE      |      |
|                                                  | -        | Phone #                          | 0            |         |      |
|                                                  |          | Auto Pay:<br>Auto Pay Account:   | Yes No       | nt 💙    |      |
|                                                  |          |                                  | SAVE         |         |      |
|                                                  |          |                                  |              |         |      |

**STEP 7**: Review the program "TERMS & CONDITIONS" and check the box indicating your acceptance. Next click on "SAVE".

| 1    | 0                     | <u>S</u>                                                                                | 1                                                                                                    |
|------|-----------------------|-----------------------------------------------------------------------------------------|----------------------------------------------------------------------------------------------------|
| HOME | MANAGE                | BILLING                                                                                 | INFO                                                                                                    |
|      |                       |                                                                                         |                                                                                                    |
|      |                       |                                                                                         |                                                                                                    |
|      | AUTO PAY TERMS AND CO |                                                                                         |                                                                                                    |
|      |                       |                                                                                         |                                                                                                    |
|      | SAVE                  |                                                                                         |                                                                                                    |
|      | <b>HOME</b>           | HOME MANAGE<br>MANAGE ACCOUNTS<br>AUTO PAY TERMS AND CO<br>I TERMS & CONDITIONS<br>SAVE | Image Image Image   HOME MANAGE BILLING   MANAGE ACCOUNTS AUTO PAY TERMS AND CONDITIONS Image: Terms & CONDITIONS   Image: Terms & CONDITIONS Image: Terms & CONDITIONS Image: Terms & CONDITIONS |

**STEP 8**: Your registration to participate in AUTO PAY is complete when you see the screen below and your AUTO PAY status is set at "Yes".

| green pay  | <b>f</b>             | O.                                           |                                | 6            |      |        |
|------------|----------------------|----------------------------------------------|--------------------------------|--------------|------|--------|
| <b>G</b> P | HOME                 | MANAGE                                       |                                | BILLING      |      | INFO   |
|            |                      |                                              |                                |              |      |        |
| MA         |                      | When comple                                  | ete, AUTO PAY<br>set to "Yes". |              | 10   |        |
| Sea        | ACCOUNT # / NAME     |                                              | AUTO PAY                       | MUNICIPALITY | ,    | enmes  |
| 208        | 76/C \$ VILLAGE HALL | 500 N GARY AVE                               | Yes                            | Carol Stream | EDIT | DELETE |
|            |                      | SHOWING 1 T<br>FIRST PREVIOUS<br>ADD A NEW U |                                | uasi »       |      | ·      |

\*\*If your community permits Auto Payments and you have a Bank Account set up, Click on EDIT to Link the Bank Account to the Utility Account

**IMPORTANT** – Depending upon when you complete your registration for AUTO PAY, it may take one to two monthly billing cycles to for automatic deductions to take place from your designated bank account. During this time you must continue to pay your bill by check/mail or in-person at the Village Hall. You will know AUTO PAY has been activated when your bill shows the words "STREAM LINE PAID" by the "Amount Paid" on your bill as shown in the example below.

| ACH HERE  | P                                                                                                    | LEASE DO NOT FOLI                                   | D           | DETA                   |  |
|-----------|----------------------------------------------------------------------------------------------------|-----------------------------------------------------|-------------|------------------------|--|
| ic,       | Dillage of Carol Stream<br>500 N. GARY AVENUE · CAROL STREAM, ILLINGS 60188-188<br>(630) 871-6222 e "stream" www.carolstream.o | BILL NUMBER:<br>ACCOUNT NUMBER:<br>CUSTOMER NUMBER: |             |                        |  |
| of Stream | 4TH OF JULY FIREWORKS DONATION<br>\$                                                                                           | j                                                   |             | STREAM<br>LINE<br>PAID |  |
|           |                                                                                                    | 19 1 (0009255)<br>26-103-03                         | AMOUNT PAID | \$42.49                |  |

If you have any questions or need additional assistance in enrolling in AUTO PAY, please do not hesitate to contact the water billing division at 630-871-6222.